## 会议报名须知

1、用微信扫描二维码,进入本次会议报名链接。阅读会议的相关信息,点击下方"我要报名"。
 2、选择会议费,确认余票充足,勾选"预定",进入下一步。

3、选择"添加参会人"。按顺序逐一填写信息(\*号必填)保存后,进入下一步。若同时报名多人,可以逐一添加。

4、选择住宿情况。标准间可以选择床位或者整间房间,大床房直接选择预定。预定时请选择入 住和离店的时间,确定。页面会生成房间预定信息。去结算。

5、会议费处选择是否需要发票。需要发票,选择普票,请认真填写发票信息,如果邮寄请填写 邮寄信息;选择电子发票,请识别二维码填写发票,点击"确认开票",按手机虚拟返回按钮, 返回到订单信息页面,点击"提交订单"。

6、再次核对订单信息,选择交费方式。"转账汇款"需要提前通过单位财务,向本会的银行账户转账(需上传转账的凭证单据以方便我们确认已经交费,另"线下转账"方式交费,请尽快先安排转账,拿到转账凭证后,进入报名流程开始报名,报名成功后在"已报名"按钮中的"我的门票订单"模块里上传转账凭证),点击"转账汇款"后,在词条后方会出现"√",在"去付款"中按提示的步骤操作即可。"银联支付"交费可以用公务卡在线支付,点击后"银联支付"的后方会出现"√",在"去付款"中按提示的步骤交费即可。

7、交费成功后,系统自动生成一个二维码,将此二维码保存到手机,报到时提供此二维码即可。
8、个人所有报名信息可在"已报名"登录个人中心查看或修改个人报名信息和"线下转账"上传支付凭证。

9、报名结束。